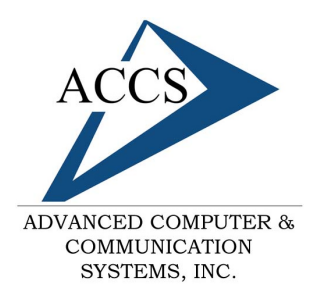

47 North Jackson Street Frankfort, IN 46041 Phone: (765) 659-4671 Fax: (765) 654-7106 Support: internet@accs.net Web site: www.accs.net

# Setting up **Outlook XP** for e-mail

### Step 1

Open Outlook; Once inside of Outlook click on **Tools** at the top and then click on **E-mail Accounts**.

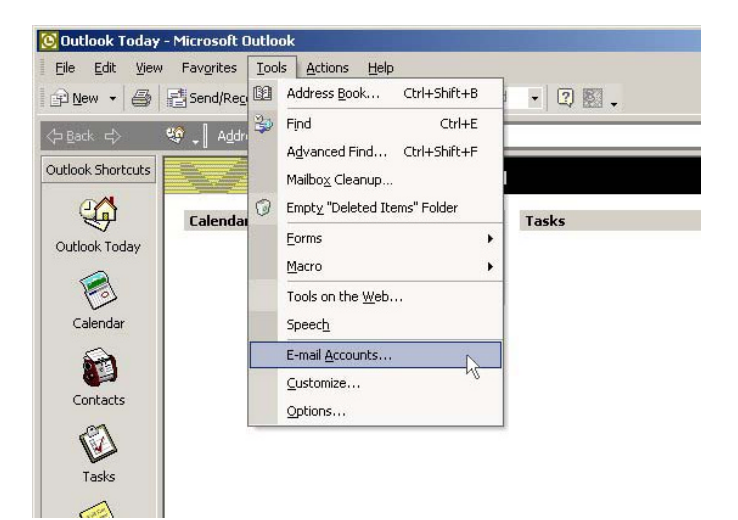

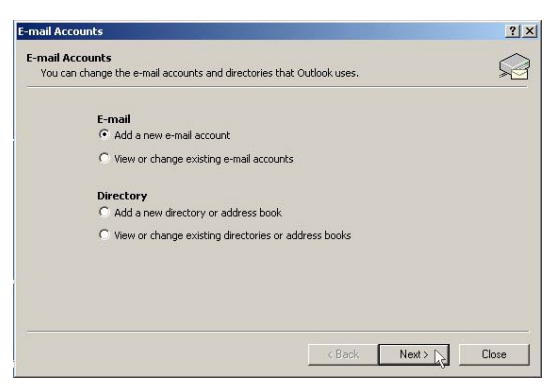

### Step 2

Select 'Add a new e-mail account' by clicking on the little circle so it has a dot inside of it as shown. Then, click on the Next button.

### Step 3

Select **POP3** by clicking inside of the circle next to it. Then click on the **Next** button.

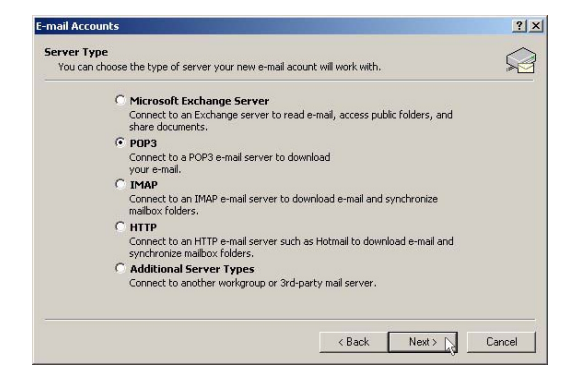

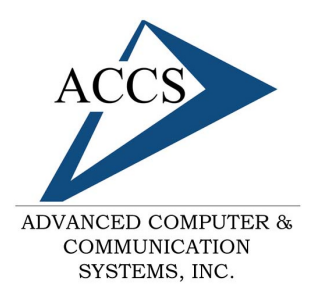

47 North Jackson Street Frankfort, IN 46041 Phone: (765) 659-4671 Fax: (765) 654-7106 Support: internet@accs.net Web site: www.accs.net

## Setting up **Outlook XP** for e-mail

| User Information             |                               | Server Information                                   |               |
|------------------------------|-------------------------------|------------------------------------------------------|---------------|
| Your Name:                   | Fred Tate                     | Incoming mail server (POP3):                         | mail.accs.net |
| E-mail Address:              | fredt@accs.net                | Outgoing mail server (SMTP):                         | mail.accs.net |
| Logon Information            |                               | Test Settings                                        |               |
| User Name:                   | fredt                         | After filling out the information on this screen, we |               |
| Password:                    | ****                          | below. (Requires network conn                        | lection)      |
|                              | Remember password             | Test Account Settings .                              |               |
| Log on using<br>Authenticati | ) Secure Password<br>on (SPA) |                                                      | More Settings |

### Step 4

There are 6 things to fill out in this window. First, your name, simply type in your full name. Second, your email address, it will take the form of *username@accs.net*. Next, the incoming and outgoing mail servers should both be set to 'mail.accs.net'. Lastly, your username and password need to filled in. These should be the same username and password you use to dial into the internet.

Once all of this information is entered, **click** on the **Next** button.

#### Step 5

Congratulations your are done setting up your email, simply **click** on the **Finish** button to save your new settings.

| E-mail Accounts                                                                | <u>? ×</u> |
|--------------------------------------------------------------------------------|------------|
| Congratulations!                                                               |            |
| You have successfully entered all the information required to setup your accou | int.       |
| To close the wizard, click Finish.                                             |            |
|                                                                                |            |
|                                                                                |            |
|                                                                                |            |
|                                                                                |            |
|                                                                                | ,          |
| K Back Finish N                                                                |            |

### **Free Internet Technical Support**

Phone: (765) 659-4671 Email: internet@accs.net Hours: 8a-5p Mon-Fri Remember if you have any trouble please give us a call. We have professionals on staff that have experience troubleshooting/fixing all sorts of networking and computer hardware problems. ACCS has been building/maintaining business networks and computers for over 20 years!